| Log Manager_W-2  | 2 Transaction Code:<br>PU19                                                                                             |  |  |
|------------------|----------------------------------------------------------------------------------------------------|--|--|
| Purpose          | Use this procedure to access the Tax Reporter Log Manger to view Errors, Warnings and other messages of the W-2         |  |  |
| Trigger          | A production or test run has been executed and you want to check for errors, warnings.                                  |  |  |
| Prerequisites    | A test or production run of a form has been completed                                                                   |  |  |
| End User Roles   | Tax Processor Role.                                                                                                    |  |  |
| Change History   | Change Description                                                                                                    |  |  |
| 12/13/2010       | Created                                                                                                    |  |  |
| Menu Path        | Human Resources → Americas → USA → Subsequent activities<br>Period-Independent → Payroll supplement → PU19 Tax Reporter |  |  |
| Transaction Code | PU19                                                                                                    |  |  |

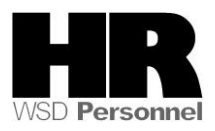

The system may display three types of messages at various points in the process. The messages you see may differ from those shown on screen shots in this procedure. The types of messages and responses are shown below:

| Message Type | Description                                                                                                    |  |  |
|--------------|----------------------------------------------------------------------------------------------------|--|--|
| Error        | <b>Example</b> : Make an entry in all required fields.<br><b>Action</b> : Fix the problem(s) and then click (Enter) to validate and proceed.                                         |  |  |
| Warning<br>① | Example: ORECORD Valid from xx/xx/xxxx to 12/31/9999 delimited at end.<br>Action: If an action is required, perform the action. Otherwise, click<br>(Enter) to validate and proceed. |  |  |
| Confirmation | Example: Save your entries.<br>Action: Perform the required action to proceed.                                                                                                    |  |  |

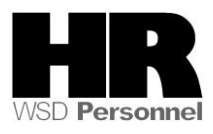

<u>Tax Reporter</u> <u>Edit</u> <u>Goto</u> T<u>o</u>ols <u>U</u>tilities S<u>y</u>stem <u>H</u>elp 🛯 🕔 📙 I 😋 🚱 I 블 🛗 🛗 I 🛍 I 籠 🛍 I 📰 💌 🖉 I 🔞 📭 **Ø** Tax Reporter 🕵 All mag. media files 🛛 🛃 Log Manager Tax Forms Tax Company 🕨 🗀 Quarterly Reporting Period End Date Quarterly Correction Consider Payroll Results up to 👂 🗀 Annual Annual Correction (PROD. run) (TEST run) Generation/Filing Dates Form Field Definition

1. Start the transaction using the above menu path or transaction code PU19.

2. Perform one of the following:

C

| IF                                                                   | GO TO  |
|----------------------------------------------------------------------|--------|
| You would like to add Personnel Area Numbers to the Tax Company menu | Step 3 |
| You would like to set the default of the report to <b>Test Run</b>   | Step 4 |
| You would like to access the Log Manger for the W-2                  | Step 5 |

- 3. To turn on the Personnel Area ID numbers in the drop down list, follow these steps:
  - **0.2** From the toolbar, click the **G** (Customizing of local layout) button.

| I⊂<br>Tax ReporterEditGotoTools _Utilities System _Help |                                |                                                |  |  |
|---------------------------------------------------------|--------------------------------|------------------------------------------------|--|--|
| 8 · · · · · · · · · · · · · · · · · · ·                 |                                |                                                |  |  |
| Tax Reporter                                            |                                |                                                |  |  |
| 😪 All mag. media files 🚊 Log Manager                    |                                |                                                |  |  |
| Tax Forms                                               | Tax Company                    |                                                |  |  |
| Quarterly     Quarterly     Correction                  | Reporting Period End Date      | · ·                                            |  |  |
| Annual                                                  | Consider Payroll Results up to |                                                |  |  |
| Annual Correction                                       |                                |                                                |  |  |
|                                                         | (PROD. run) (TEST run) Ge      | eneration/Filing Dates 🕌 Form Field Definition |  |  |
|                                                         |                                |                                                |  |  |

**0.3** Select **Options** from the selection list.

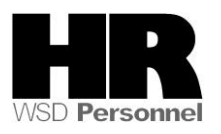

| Options                          |
|----------------------------------|
| Design Settings                  |
| Set Color to System              |
| Clipboard +                      |
| G <u>e</u> nerate Graphic        |
| Create Shortc <u>u</u> t         |
| Activate <u>G</u> uiXT           |
| Script Recording and Playback    |
| Script <u>D</u> evelopment Tools |
| SAP GUI Scripting Help           |
| Default Si <u>z</u> e            |
| <u>H</u> ard Copy                |
| <u>Q</u> uick Cut and Paste      |
| Spell Chec <u>k</u> er           |
| SAP GUI Help                     |
| <u>A</u> bout                    |
|                                  |

**0.4** Use the **LIL** (arrows) until you reach the **Expert** tab.

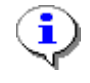

You can also select the 🗎 and select Expert

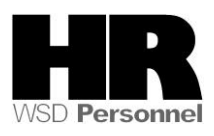

| Options                                                             | × |
|---------------------------------------------------------------------|---|
| Cursor Local Data I18N                                              |   |
| Controls                                                            |   |
| ✓ Show Keys in All Dropdown Lists                                   |   |
| ✓ Sort Items by Key                                                 |   |
| This setting takes effect after you restart the current transaction |   |
| Batch Input                                                         |   |
| Dialog Box for OK Code                                              |   |
| Copy and Paste                                                      |   |
| Copy and Paste as Matrix in a Line                                  |   |
|                                                                     |   |
|                                                                     |   |
|                                                                     |   |
|                                                                     |   |
|                                                                     |   |
|                                                                     |   |
| <u>QK</u> <u>Cancel</u> <u>Apply</u> <u>H</u> elp                   |   |

0.5 Select the boxes as shown in the picture below.

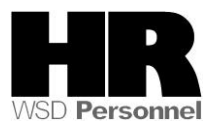

|            | Options 🗵 🖊                                                                                                    |
|------------|----------------------------------------------------------------------------------------------------|
|            | Local Data I18N Expert                                                                                                    |
|            | Controls<br>Show Keys in All Dropdown Lists<br>Sort Items by Key<br>This setting takes effect after you restart the current<br>transaction                                                                  |
|            | Batch Input<br>☑ Dialog Box for OK Code                                                                                                    |
|            | Copy and Paste<br>✓ Copy and Paste as Matrix in a Line                                                                                                    |
|            |                                                                                                    |
|            | <u>O</u> K <u>Cancel</u> <u>Apply</u> <u>H</u> elp                                                                                                    |
| 0.6        | Click the (Apply) button.                                                                                                    |
| 0.7        | Click the OK) button.                                                                                                    |
| <b>i</b> ) | After clicking OK you will be taken back to the Tax Reporter. Use the <b>(Back)</b> to return to the SAP Easy Access Screen to reset the Tax Reporter so the Personnel Area's numbers are in numeric order. |

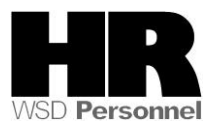

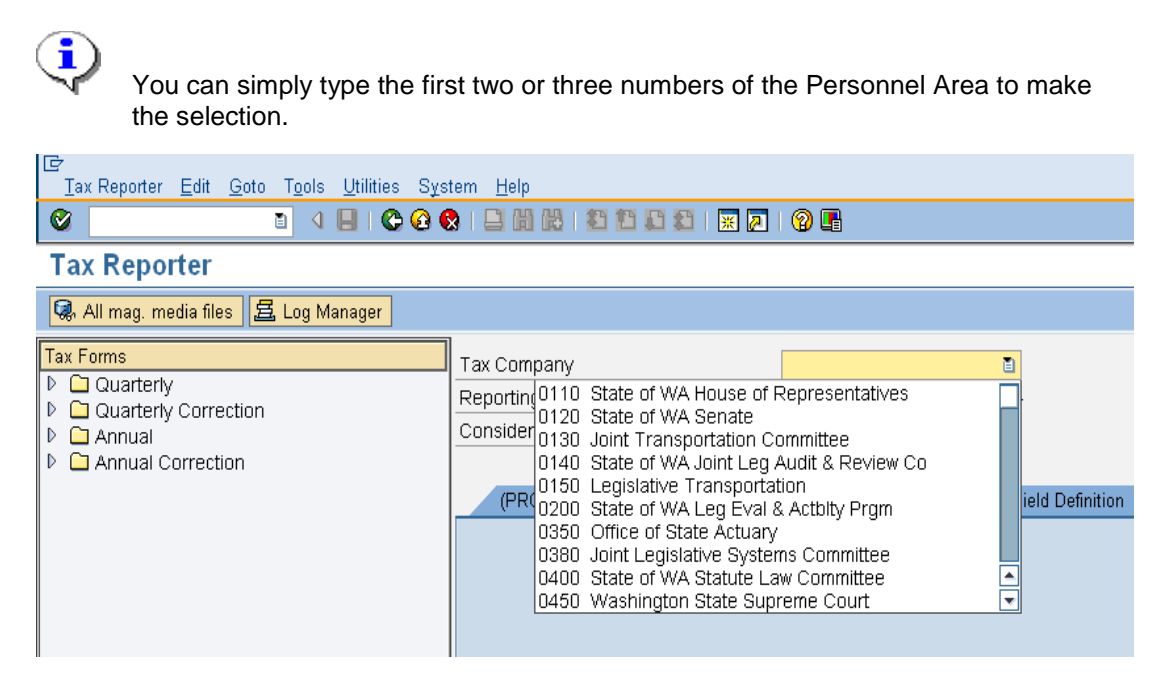

1. To set the default of the report to **Test Run**, complete the following fields:

| Field Name                        | R/O/C | Description                                                                                                    |  |  |
|-----------------------------------|-------|----------------------------------------------------------------------------------------------------|--|--|
| Tax Company                       | R     | Select your agency's Tax Company ID.<br>Agencies that have more than one tax identification<br>number (agencies with sub-areas) have the option to roll<br>them all into one report. To view a specific agency, just<br>enter that agency's tax company information.<br>Example: 1110 (Department of Personnel) |  |  |
| Reporting Period<br>End Date      | R     | The Reporting Period End Date.<br>Enter the Quarter End Date as listed below.<br>Quarter 1 – Period 03/31/20XX<br>Quarter 2 – Period 06/30/20XX<br>Quarter 3 – Period 09/30/20XX<br>Quarter 4 – Period 12/31/20XX                                                                                               |  |  |
| Consider Payroll<br>Results up to | R     | The Consider Payroll Results up to.<br>Enter the Quarter End Date.<br>(Using the same format above.)<br>Example: 12/31/2010                                                                                                    |  |  |

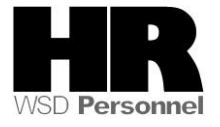

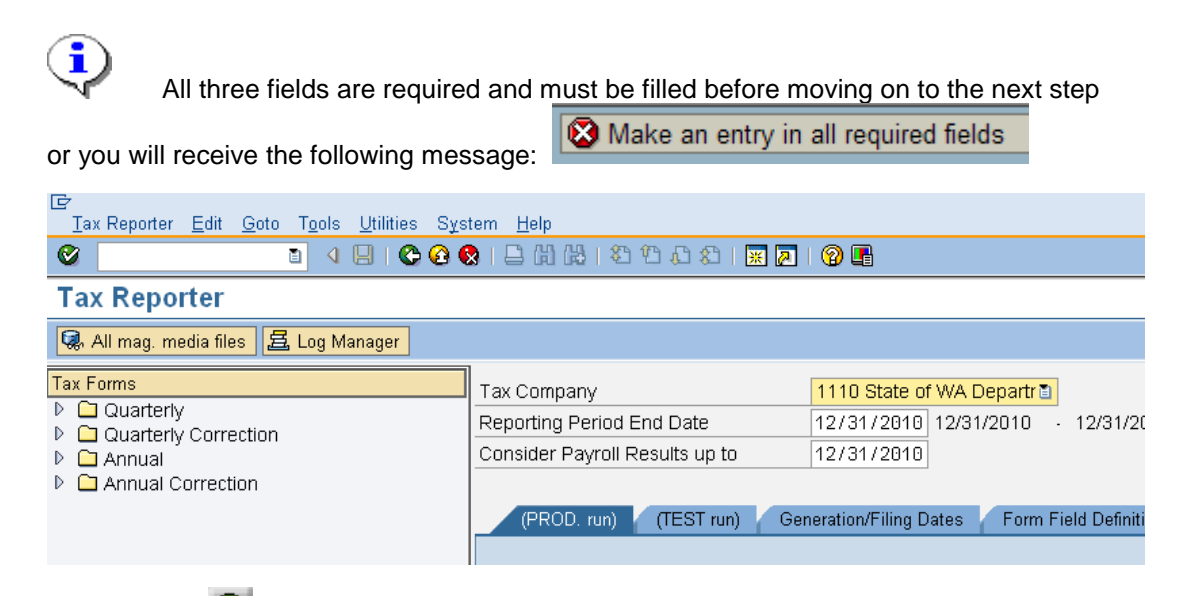

1.1 Click 🥙 (Enter) to validate the entry.

**1.2** From the menu bar, click on **Tools** and select **Preferences** from the selection list.

| P <u>r</u> int copies |  |  |  |  |
|-----------------------|--|--|--|--|
|                       |  |  |  |  |
|                       |  |  |  |  |
| F                     |  |  |  |  |
|                       |  |  |  |  |
|                       |  |  |  |  |

1.3

Select

Tab for test Runs (Tab for test runs) under the Active tab at startup

| 🖙 User Preferences - Tax reporter                   |                               |         |  |
|-----------------------------------------------------|-------------------------------|---------|--|
| ☐ Start Tax reporter showing last screen accessed   |                               |         |  |
| Show this form upon Tax reporter startup            |                               | Ē       |  |
| Start Tax reporter showing all available forms expa | nded                          |         |  |
| Use this sort order when downloading mag. media     |                               | 🔚 Order |  |
|                                                     |                               |         |  |
| Expand details at startup                           | Active tab at startup         |         |  |
| Show details for Employee Copy                      | O Tab for productive runs     |         |  |
| Show details for Magnetic Tape                      | Tab for test Runs             |         |  |
| Show details for Employer Copy                      | O Tab for Prep/Gen Statistics |         |  |
| Show details for Summary Copy                       | ◯ Tab for form Definition     |         |  |
|                                                     |                               |         |  |
| □ Disable ALV                                       |                               |         |  |
|                                                     |                               |         |  |
| Save K Cancel                                       |                               |         |  |

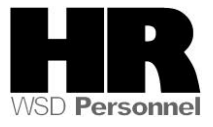

Click Save (Save) to save the options. 1.4 ٩

The transaction may need to be restarted in order for the change to take effect.

| Lez<br>Tax Reporter <u>E</u> dit <u>G</u> oto T <u>o</u> ols <u>U</u> tilities S <u>v</u> | stem <u>H</u> elp                            |                                                |  |  |
|-------------------------------------------------------------------------------------------|----------------------------------------------|------------------------------------------------|--|--|
|                                                                                           | 😒   🗅 () () () () () () () () () () () () () | 0                                              |  |  |
| Tax Reporter                                                                              | Tax Reporter                                 |                                                |  |  |
| 🕵 All mag. media files 🛛 🛃 Log Manager                                                    | 🐼 All mag. media files 🚊 Log Manager         |                                                |  |  |
| Tax Forms                                                                                 | Tax Company                                  | 1110 State of WA Departr                       |  |  |
| Quarterly     Quarterly     Correction                                                    | Reporting Period End Date                    | 12/31/2010 12/31/2010 - 12/31/2010             |  |  |
| Annual                                                                                    | Consider Payroll Results up to               | 12/31/2010                                     |  |  |
| Annual Correction                                                                         |                                              |                                                |  |  |
|                                                                                           | (PROD. run) (TEST run) Ge                    | eneration/Filing Dates 🖌 Form Field Definition |  |  |
|                                                                                           |                                              |                                                |  |  |

To view the Tax Reporter Log Manger complete the following fields: 2.

| Field Name  | R/O/C | Description                                                                                                    |                                                       |
|-------------|-------|----------------------------------------------------------------------------------------------------|-------------------------------------------------------|
| Tax Company | R     | Select your agency's Tax Company ID.<br>Agencies that have more than one tax<br>identification number (agencies with sub-areas)<br>have the option to roll them all into one report. To<br>view a specific agency, just enter that agency's<br>tax company information. |                                                       |
|             |       | Example. 1110 (Dep                                                                                                    |                                                       |
|             |       | Main Tax Company                                                                                                    | Included sub-areas                                    |
|             |       | 1110 (Department of Personnel)                                                                                                    | 1110 and 1111                                         |
|             |       | 2450 (Military Department)                                                                                                    | 2450 through 2453                                     |
|             |       | 3105 (Department of Corrections)                                                                                                    | 3101, 3102, 3103,<br>3105, 3111, 3117, 3118<br>& 3119 |
|             |       | 3106 (Department of<br>Corrections)                                                                                                    | 3106, 3110, 3112 &<br>3115                            |
|             |       | 3107 (Department of<br>Corrections)                                                                                                    | 3107, 3109, 3122 &<br>3123                            |

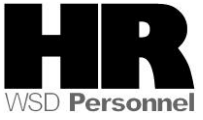

|                         |   | 3113 (Department of         3113, 3114 & 3120           Corrections)         3113, 3114 & 3120 |
|-------------------------|---|------------------------------------------------------------------------------------------------|
|                         |   | 3121 (Department of         3108, 3116 & 3121           Corrections)         3108, 3116 & 3121 |
|                         |   | 4610 (Department of Ecology) 4610 through 4612                                                 |
|                         |   | 5401 (Employment Security 5401 through 5416 Department)                                        |
| Reporting<br>Period End | R | The Reporting Period End Date.                                                                 |
| Date                    |   | <b>Example:</b> 12/31/2010                                                                     |
| Consider                | R | The Consider Payroll Results up to.                                                            |
| up to                   |   | Enter the Quarter End Date. (Using the same format above.)                                     |
|                         |   | <b>Example:</b> 12/31/2010                                                                     |

## ٩

All three fields are required and must be filled before moving on to the next step or you will

receive the following message:

😣 Make an entry in all required fields

| Image: Tax Reporter       Edit       Goto       Tools       Utilities       System         Image: Comparison of the system       Image: Comparison of the system       Image: Comparison of the system       Image: Comparison of the system         Image: Comparison of the system       Image: Comparison of the system       Image: Comparison of the system       Image: Comparison of the system         Image: Comparison of the system       Image: Comparison of the system       Image: Comparison of the system       Image: Comparison of the system         Image: Comparison of the system       Image: Comparison of the system       Image: Comparison of the system       Image: Comparison of the system         Image: Comparison of the system       Image: Comparison of the system       Image: Comparison of the system       Image: Comparison of the system       Image: Comparison of the system         Image: Comparison of the system       Image: Comparison of the system       Image: Comparison of the system       Image: Comparison of the system       Image: Comparison of the system         Image: Comparison of the system       Image: Comparison of the system       Image: Comparison of the system       Image: Comparison of the system         Image: Comparison of the system       Image: Comparison of the system       Image: Comparison of the system       Image: Comparison of the system         Image: Comparison of the system       Image: Comparison of the system       Image: Co | tem <u>H</u> elp<br>23   日 尚 禄   名 名 叔   ※ <b>河</b>                        | 0                                             |
|----------------------------------------------------------------------------------------------------|----------------------------------------------------------------------------|-----------------------------------------------|
| Tax Reporter                                                                                                    |                                                                            |                                               |
| 🕵 All mag. media files 🛽 🚊 Log Manager                                                                                                    |                                                                            |                                               |
| Tax Forms         Image: Display the system         Image: Display the system         Image: Dimage: Dimage: Display the system                                                                                                    | Tax Company<br>Reporting Period End Date<br>Consider Payroll Results up to | 1110 State of WA Depar  12/31/2010 12/31/2010 |
|                                                                                                    | (PROD. run) (TEST run) Ger                                                 | neration/Filing Dates Form Field Definit      |

**2.1** In the **Tax Forms** section, click the arrow next to the Annual folder to open this list.

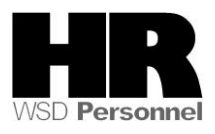

| 년<br><u>T</u> ax Reporter <u>E</u> dit <u>G</u> oto T <u>o</u> ols <u>U</u> tilities Syst                                                                                                    | em <u>H</u> elp                                                            |                                                                                                    |
|----------------------------------------------------------------------------------------------------|----------------------------------------------------------------------------|----------------------------------------------------------------------------------------------------|
| S 🖉 📋 🖓 🖓                                                                                                    | SI 🗅 (1) (1) (1) (1) (1) (1) (1) (1) (1) (1)                               |                                                                                                    |
| Tax Reporter                                                                                                    |                                                                            |                                                                                                    |
| 🗟 All mag. media files 🛛 🚊 Log Manager                                                                                                    |                                                                            |                                                                                                    |
| Tax Forms       D     Quarterly       C     Quarterly Correction       C     Annual       C     Quarterly Correction                                                                                                    | Tax Company<br>Reporting Period End Date<br>Consider Payroll Results up to | 1110 State of WA Depar_ 1<br>12/31/2010 01/01/2010 · 12/31/2010<br>12/31/2010                                     |
| <ul> <li>₩-2 PR - Wage and Tax Stat. Puerto R</li> <li>1099R - Distributions From Pensions</li> <li>Form 940</li> <li>Form 940 Return - FUTA Puerto Rico</li> <li>NY Combined Wages Report (Q4)</li> <li>Texarkana Income Tax</li> </ul> | W-2 - Wage and Tax Statement (PF<br>Test selection<br>Personnel Numbers    | ROD. run) / W-2 · Wage and Tax Statement (TEST run) / Gen<br>to<br>to<br>Test onl<br>& Test backg                 |
| Annual Correction                                                                                                    | Employee copy<br>Magnetic media<br>Authority copy                          | <ul> <li>✓ Generate employee copy</li> <li>☐ Generate magnetic tape</li> <li>☐ Generate authority copy</li> </ul> |

| 2.2 | Click on the                                                                                                    | -2 - Wag                       | e and Ta               | ax Stater | nent to         | Select |
|-----|----------------------------------------------------------------------------------------------------|--------------------------------|------------------------|-----------|-----------------|--------|
| 2.3 | Click Log Manag                                                                                                    | <mark>jer</mark> to ope        | en the Log             | g Manage  | er<br>D & I 🕱 🛛 | ]   @  |
|     | Tax Reporter Log<br>Type of Reporting: W-2 - V<br>Tax Company: 1110                                                                                                    | <b>g Manag</b><br>Wage and Tax | <b>er</b><br>Statement |           |                 |        |
|     | Image: Construction     Image: Construction       Image: Construction   < | End Date                       | As of Date             | Run Date  | Run Time        | U      |
|     |                                                                                                    |                                |                        |           |                 |        |

5.4 Click the arrow in front of Production

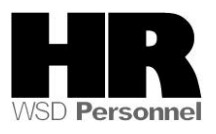

| <br>S <u>y</u> stem <u>H</u> elp                                                                                                    |                          |                        |                |          |           |
|----------------------------------------------------------------------------------------------------|--------------------------|------------------------|----------------|----------|-----------|
| Image: A state of the state of the state | 4 🛛   😋 🕻                | ) 🕄 I 🚨 🖓 I            | B) (2) (2) (2) | 🕄   🕱 🛛  | ,         |
| Tax Reporter                                                                                                    |                          |                        |                |          |           |
|                                                                                                    |                          |                        |                |          |           |
| Tax Reporter Log<br>Type of Reporting: W-2 - '<br>Tax Company: 1110                                                                                                    | g Manage<br>Wage and Tax | <b>er</b><br>Statement |                |          |           |
| Log Tree                                                                                                    | End Date                 | As of Date             | Run Date       | Run Time | U         |
|                                                                                                    | 40/04/0000               | 04/04/0040             | 40/44/0040     | 07:50:44 |           |
| v og<br>V Gg                                                                                                    | 12/31/2009               | 01/01/2010             | 01/21/2010     | 15:51:08 | - K<br>J( |
| D Go                                                                                                    | 12/31/2009               | 01/01/2010             | 01/21/2010     | 13:31:13 | J         |
| D & CC                                                                                                    | 12/31/2009               | 01/01/2010             | 01/21/2010     | 13:20:33 | K         |

| 5.5 | Click the | ⊳ | of the Run date you would like to view |
|-----|-----------|---|----------------------------------------|
|     |           |   | -                                      |

| l <b>⊡</b><br>System <u>H</u> elp                                                                                                    |              |            |                |        |  |
|----------------------------------------------------------------------------------------------------|--------------|------------|----------------|--------|--|
|                                                                                                    | 😋 😧 🚷        | 日 田 田      | 8008           | 💥 🦉    |  |
| Tax Reporter                                                                                                    |              |            |                |        |  |
|                                                                                                    |              |            |                |        |  |
| Tax Reporter Log Manager         Type of Reporting:       W-2 - Wage and Tax Statement         Tax Company:       1110         Image: Company:       110 |              |            |                |        |  |
| Log Tree                                                                                                    | End Date     | As of Date | Run Date       | Run T  |  |
| Production                                                                                                    |              |            |                |        |  |
| D Ggr                                                                                                    | 12/31/2009   | 01/01/2010 | 12/14/2010     | 07:50  |  |
| D 667                                                                                                    | 12/31/2009   | 01/01/2010 | 01/21/2010     | 15:51  |  |
| P 667                                                                                                    | 12/31/2009   | 01/01/2010 | 01/21/2010     | 13:31  |  |
| V 667                                                                                                    | 12/31/2009   | 01/01/2010 | 01/21/2010     | 13:20  |  |
| P 967                                                                                                    | 12/31/2009   | 01/01/2010 | 01/21/2010     | 13:20  |  |
| 2 52                                                                                                    | 1 7731771114 |            | -1177777771111 | 110.51 |  |

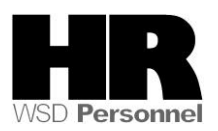

| 9 😡 I 🗅 🖨 ( | ¦8 80€     | 🕄   💥 🛃                                                                                                    |
|-------------|------------|----------------------------------------------------------------------------------------------------|
|             |            |                                                                                                    |
|             |            |                                                                                                    |
|             |            |                                                                                                    |
| ⊃r          |            |                                                                                                    |
|             |            |                                                                                                    |
| Statement   |            |                                                                                                    |
|             |            |                                                                                                    |
|             |            |                                                                                                    |
|             |            |                                                                                                    |
| End Date    | As of Date | Run Date                                                                                                    |
|             |            |                                                                                                    |
| 12/31/2009  | 01/01/2010 | 12/14/2010                                                                                                    |
| 12/31/2009  | 01/01/2010 | 01/21/2010                                                                                                    |
| 12/31/2009  | 01/01/2010 | 01/21/2010                                                                                                    |
| 12/31/2009  | 01/01/2010 | 01/21/2010                                                                                                    |
| 12/31/2009  | 01/01/2010 | 01/21/2010                                                                                                    |
| 12/31/2009  | 01/01/2010 | 01/14/2010                                                                                                    |
|             |            |                                                                                                    |
|             |            |                                                                                                    |
|             |            |                                                                                                    |
|             |            |                                                                                                    |
|             |            |                                                                                                    |
|             |            | Image: Second system         Image: Second system         Image: Second system |

- 5.6 Double Click Errors and Warnings to view the Errors and Warnings.
- 5.6.A To view a description of each message access the <u>Year End 2010</u> website, under the **Troubleshooting/Resources** tab click the **PU19\_W2 Annual Processing/Procedure** and select refer to **Tax Reporter Log Manager Options** for a description of each message
- 5.7 The following are examples of different category reports accessible to locate potential problems. **Remember** that message categories are Tax Company specific for each run; if there are no errors or adjustments for the run, the category will **not** be available.
- 5.8 Click the to the left of Adjustments (Employee Details) To view: double click on the text of the message to view

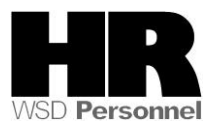

| Tax Reporter Log Manager         Type of Reporting:       W-2 - Wage and Tax Statement         Tax Company:       1110                                                                                                    |                                                                                  |                                                                                  |
|----------------------------------------------------------------------------------------------------|----------------------------------------------------------------------------------|----------------------------------------------------------------------------------|
|                                                                                                    | End Data                                                                         | As of Data                                                                       |
| Z A Draduation                                                                                                    |                                                                                  | AS OF Date                                                                       |
| <ul> <li>▷ &amp;</li> <li>▷ &amp;</li></ul> | 12/31/2009<br>12/31/2009<br>12/31/2009<br>12/31/2009<br>12/31/2009<br>12/31/2009 | 01/01/2010<br>01/01/2010<br>01/01/2010<br>01/01/2010<br>01/01/2010<br>01/01/2010 |
| Adjustments (Form Summers)                                                                                                    |                                                                                  |                                                                                  |
| <ul> <li>Adjustments (Employee details)</li> <li>Es with neg. wt. /5PY (result ignored, no act</li> <li>Manual entries (T5UT1)</li> <li>Employee registed because mendatory field</li> </ul>                                                                                                    |                                                                                  |                                                                                  |
| <ul> <li>Employee rejected because mandatory field</li> <li>Negative amounts converted to zero</li> </ul>                                                                                                    |                                                                                  |                                                                                  |
| Configuration remarks     Errors and Warnings                                                                                                    | -                                                                                |                                                                                  |

- **EE's with neg. wt. /5PY**: Displays Tax Co. and the employee personnel numbers with **negative /5PY value-** No agency action required.
- **Manual entries:** Displays the Tax Co. and the employee personnel numbers with Manual entries. *Agency action* validate that manual entries are correct
- **Employee Rejected**: Displays the Tax Co. and the employee personnel numbers that rejected due to missing mandatory fields or negative mandatory fields. *Agency Action* Verify the W-2 information and master data for employees listed under Employee Rejected. A W-2C and W-3C may be required depending on the data rejected.
- **Negative Amounts Converted to Zero:** Displays The Tax Co. and the employee personnel numbers with Negative amounts converted to zero. Negative amounts are normally due to refunds of Insurance and Retirement deductions in the current year (originally paid in prior year) *Agency Action*: Verify the W-2 for the year.

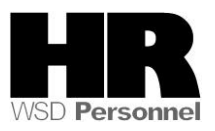

5.9 Double click **Configuration remarks: To view: double click on the text of the message to view** 

| Tax Reporter Log ManagerType of Reporting:W-2 - Wage and Tax StatementTax Company:1110                                        |            |            |    |
|----------------------------------------------------------------------------------------------------|------------|------------|----|
|                                                                                                    |            |            |    |
| Log Tree                                                                                                    | End Date   | As of Date | R  |
| 🗢 Ġ Production                                                                                                    |            |            |    |
| D 669                                                                                                    | 12/31/2009 | 01/01/2010 | 12 |
| D 689                                                                                                    | 12/31/2009 | 01/01/2010 | 01 |
| D Gor                                                                                                    | 12/31/2009 | 01/01/2010 | 01 |
| D Gor                                                                                                    | 12/31/2009 | 01/01/2010 | 01 |
| D 68                                                                                                    | 12/31/2009 | 01/01/2010 | 01 |
| ~ 6g                                                                                                    | 12/31/2009 | 01/01/2010 | 01 |
| Selection criteria / Output     P Adjustments (Form Summary)     P Adjustments (Employee details)     ☑ Configuration remarks |            |            |    |
| TXSUM tax form field has no corresponding T<br>Nonexistent evaluation rule for tax form group                                 |            |            |    |

No Agency Action- this information is monitored by ISD

## 5.10 Double click Errors and Warnings: To view: double click the text

| Tax Reporter Log Manager         Type of Reporting:       W-2 - Wage and Tax Statement         Tax Company:       1110                                                                                                    |            |            |    |
|----------------------------------------------------------------------------------------------------|------------|------------|----|
|                                                                                                    |            |            |    |
| Log Tree                                                                                                    | End Date   | As of Date | R  |
| 🗸 🔁 Production                                                                                                    |            |            |    |
| D Ggr                                                                                                    | 12/31/2009 | 01/01/2010 | 12 |
| D Gr                                                                                                    | 12/31/2009 | 01/01/2010 | 01 |
| D Gor                                                                                                    | 12/31/2009 | 01/01/2010 | 01 |
| D Gor                                                                                                    | 12/31/2009 | 01/01/2010 | 01 |
| D 68                                                                                                    | 12/31/2009 | 01/01/2010 | 01 |
| $\bigtriangledown$ &                                                                                                    | 12/31/2009 | 01/01/2010 | 01 |
| <ul> <li>Selection criteria / Output</li> <li>Adjustments (Form Summary)</li> <li>Adjustments (Employee details)</li> <li>Configuration remarks</li> <li>Errors and Warnings</li> <li>Employees with worksite assigned from Infoty;</li> <li>General errors and warnings</li> </ul> |            |            |    |

• **Employee with work site assigned from Infotype 209:** Displays the Tax Co. and the employee personnel numbers for employees with worksite assigned from

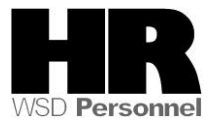

Infotype 209. No Agency action required.

- General errors and warnings: There are different warning messages depending on the situation. Verify these warning messages.
  - a. Example: **Retroactive Taxco change. EE# 009999 Taxco: 9999** this message means the employee had a retroactive tax company change during the reporting year, validate W-2 created is in balance.
  - b. Example: Taxco mis-match (Manual Entry vs IT 1). EE# 009999 Taxco: 9999 – this message is due to the employee's manual PU19 adjustment possibly being input under an incorrect tax company.
  - c. The employees reflecting with a General error message should be reviewed for W-2 accuracy.

## Results

You have accessed the Log Manager for the W-2

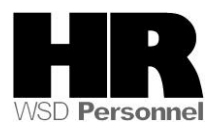